### **BENEFICIARY OUT REACH APP**

# 1. అప్ లాగిన్ అవ్వడం:

a) WEA/WWDS యొక్క ఆధార్ సెంబర్ Authentication ద్వారా Beneficiary OutReach App Login అవ్వాలి.

| Version - 3.6                                                                       | 14:00                                                                                                    | 0 M %1 @                                                                                                    |                                                                                                    |
|-------------------------------------------------------------------------------------|----------------------------------------------------------------------------------------------------|----------------------------------------------------------------------------------------------------|----------------------------------------------------------------------------------------------------|
|                                                                                     | Ver - 3.3                                                                                                    |                                                                                                    | Beneficiary Outreach<br>లాగిన్                                                                                                    |
|                                                                                     | Beneficiary Outre<br>లాగిన్                                                                                                    | each                                                                                                    | egr6 3coc6<br>★******4177<br>✓ Consent : I, the holder of Aadhaar<br>Number, hereby give my consent to (GSWS<br>Department) under ITE€C Concernment                                                                                                    |
| Beneficiary Outreach<br>గ్రామ /వార్డు సచివాలయం శాఖ<br><sub>అంధరి</sub> కే ప్రభుత్యం | ఆధార్ వెంటర్<br>*******1917<br>✓ Consent : I, the holder of<br>Number, hereby give my<br>to (SERP) under ITE&C, G<br>of Andhra Pradesh to ob<br>Aadhaar Number and Bit<br>Authencating with UIDAI<br>has informed that my bit<br>will not be stored/shared<br>be submitted to CIDR of<br>the purpose of Authentic<br>BeneficiaryOutreach.<br>వినియోగదారు సమ్మతి:నేను,<br>నటర్ మల్లో లద్ది, UIDAI తో నా<br>నంబర్ మల్లియ బయోపెట్రికే<br>పొందతూనికి (SERP) under en<br>విజాగం, అంద్రప్రదేశ్ ప్రభుత్వం | Aadhaar<br>consent<br>overnment<br>tain my<br>metric for<br>. AUA/KUA<br>ometrics<br>i and will<br>hy for<br>reation in<br>ఆధార్<br>మైవికరణ<br>టి ఇ ఓ సి<br>టి శా ఓ స్ముతి | Department) under ITE&C, Government<br>of Andhra Pradesh to obtain my Aadhaar<br>Number and Biometric for Authencating<br>with UIDAI. AUA/KUA has Informed<br>that my biometrics will not be stored/<br>shared and will be submitted to CIDR<br>only for the purpose of Authentication in<br>BeneficiaryOutreach.<br>విదియోగదారు సమ్మతి:వేను, ఆధార్ నంబర్<br>హోర్లర్, UIDAI తో నా ఆధార్ నంబర్<br>మరియు బయోపెట్లి ప్రేవీళదణ పొందళానికి<br>(GSWS Department)under అ జి శి & ని<br>విదాగం,అంద్రప్రదేశ్ ప్రభుత్వం కి నా సమ్మతి<br>ఇప్పన్నామAUA/KUA నా బయోపెటిర్ర్<br>నిర్వియబడదు:జాగ్యస్వామ్యం చేయబడదని<br>తెలియచేసింది మరియు BeneficiaryOutreach<br>ప్రామాజీకరణ పొరకు మాత్రమే CIDR కు<br>సమవ్పించబడుతుంది. |

b) WEA/WWDS Beneficiary OutReach App లాగిన్ అయిన తరువాత మీకు ఈ క్రింది

విధంగా స్క్రీస్ కనిపిస్తుంది

## 2. Home Screen :

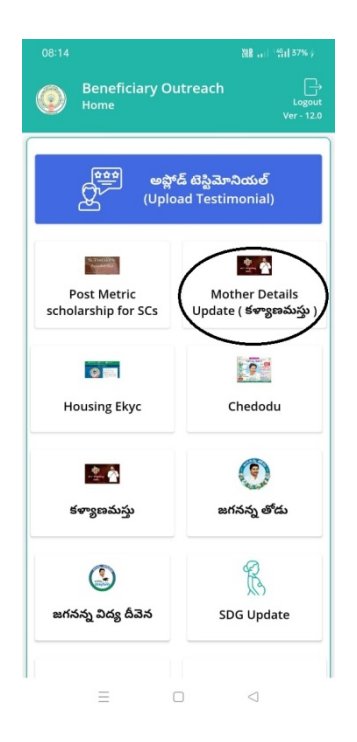

a) మీరు Mother Details Update (కళ్యాణమస్తు) మీద క్లిక్ చేస్తే మీకు ఈ క్రింది విధముగా స్ర్రీస్ కనిపిస్తుంది.

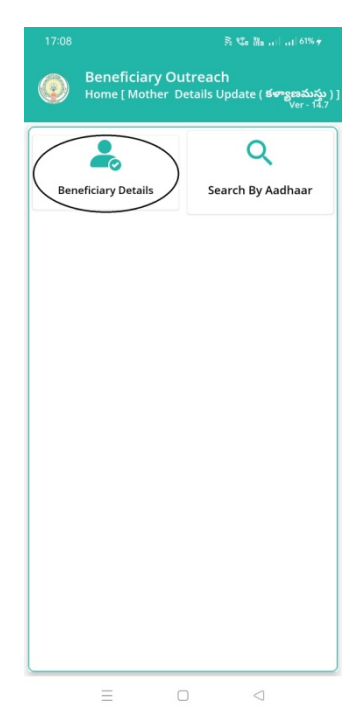

### **Beneficiary Details:**

b) ఇక్కడ Beneficiary Details మీద క్లిక్ చేస్తే మీకు ఈ క్రింది విధముగా స్ర్రీస్ కనిపిస్తుంది.

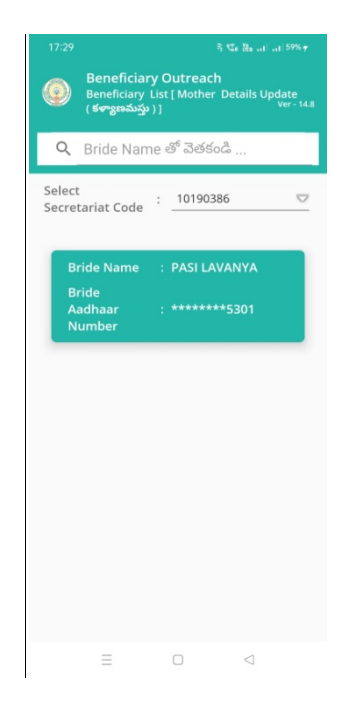

- c) ఇక్కడ మీరు మీ యొక్క Secretariat Code Select చేసుకుంటే list display అవుతుంది.
- d) list లో Bride Name, Bride Aadhaar Number లు వస్తాయి.
- e) list మీద క్లిక్ చేస్తే మీకు Mother Ekyc[Mother Detail Update(కళ్యాణమస్తు)] Screen వస్తుంది.
- f) <u>Mother Ekyc [Mother Details Update(కళ్యాణమస్తు)] :</u> Mother Ekyc [Mother Details Update(కళ్యాణమస్తు)] లో Beneficiary Name, Beneficiary Aadhar Number, Groom Name, Select Mother Status Details వస్తాయి

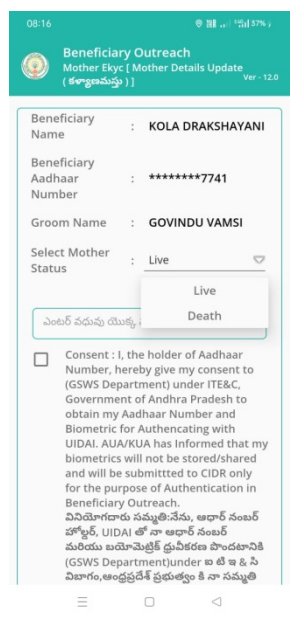

- g) Select Mother Status లో Live Death option లు ఉంటాయి.
- h) మీరు live select చేసుకుంటే bride యొక్క Mother Aadhar Number enter

చేసి Ekyc చేయవలసి వస్తుంది.

| 08:16 ◎ 甜 山上 竹山 37%;                                                                                                    | 08:18 ♥ Mi i "%il @                                                                                                    | D 08:18 🕫 🕷 🔐 🖾                                                                                                    |
|----------------------------------------------------------------------------------------------------|----------------------------------------------------------------------------------------------------|----------------------------------------------------------------------------------------------------|
| کی المحمد Beneficiary Outreach<br>Mother Ekyc [ Mother Details Update<br>((هرمهمینه))                                                                                                    | 🛞 Beneficiary Outreach<br>Welfare Assistant Authentication [ Mothe<br>Details Update (రళాక్రణమస్తు )] Ver -                                                                                                    | r Beneficiary Outreach<br>Welfare Assistant Authentication [ Mother<br>Details Update ( ජෙනුකෝයුයා ) ) Ver-12.0                                                                                                    |
| Beneficiary   KOLA DRAKSHAYANI     Beneficiary   Adhaar     Adhaar   *******7741     Number   Groom Name     Groom Name   GOVINDU VAMSI     Select Mother   Live     Status   Consent:     Mumber, hereby give my consent to<br>(GSWS Department) under ITE&C,<br>Government of Andhar Pardesh to<br>obtain my Adhaar Number and<br>Biometric for Authencating with<br>UIDAL AUAKUA has informed that my<br>biometrics will not be stored shared<br>and will be submitted to CIDR only<br>for the purce of Authentiation in<br>Beneficiary Outreach, and Sauge Saus<br>Saus Sauge Saus Sauge Saus<br>Saus Sauge Saus Barden Saus<br>Saus Sauge Saus Barden Saus<br>Saus Saus Sauge Saus | Dumpé Baudi   Consent: I, the holder of Aadhaar   Number, hereby alve my consent to (53   Yet and the state of the state of the sta | Bregel Stadil     Image: Stadil     Image: Stadil <td< td=""></td<> |
|                                                                                                    | = 0 <                                                                                                    | = 0 <                                                                                                    |

i) Ekyc చేసిన తరువాత WEA/WWDS Authentication చేయవలసి వస్తుంది
Authentication చేసిన తరువాత Data Save Successfully అని Message
వస్తుంది.

- j) Select Mother Status లో Death select చేసుకుంటే Select Relation ని ఎంపిక చేసుకోవాలి.
- k) ఎంపిక చేసుకున్న Relation Aadhar number ని enter చేసి Ekyc చేయవలసి వస్తుంది

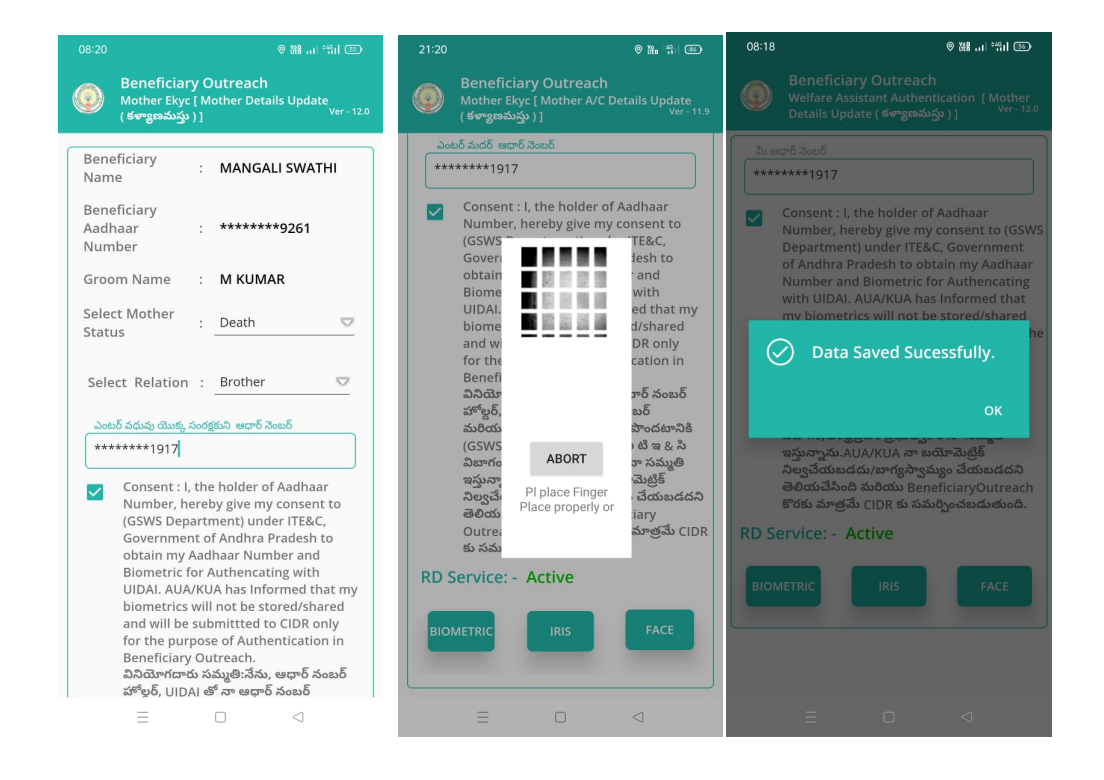

 Ekyc చేసిన తరువాత Welfare Assistant Authentication చేయవలసి వస్తుంది Authentication చేసిన తరువాత Data Save Successfully అని Message వస్తుంది.

#### search by Aadhaar

m)మీరు Home[Mother Detail Update(కళ్యాణమస్తు)] Screen లో search by Aadhaar మీద క్లిక్ చేస్తే మీకు ఈ క్రింది విధముగా స్ర్రీన్ కనిపిస్తుంది.

| 17:08                                                                                 | R ℃a № 1  61% 7        | 20:03                                                                                                    | G R₁ 1911 42% γ |  |
|---------------------------------------------------------------------------------------|------------------------|----------------------------------------------------------------------------------------------------|-----------------|--|
| 🛞 Beneficiary Outreach<br>Home [ Mother Details Update ( కళ్యాణమర్తు )]<br>Ver - 12.7 |                        | စောကြေးခြား Outreach<br>Search-By Aadhaar Number [ Mother A/C<br>Details Update ( ကော့အသည့် ) ) Ver - 11.9 |                 |  |
| Beneficiary Details                                                                   | Q<br>Search By Aadhaar | <u>ມວຍມຣິ ຍະອີນກະພົມ ແຫຼກ ລັດພຣິ</u><br>********1917                                                       |                 |  |
|                                                                                       |                        | Get Détails                                                                                                |                 |  |
|                                                                                       |                        |                                                                                                    |                 |  |
|                                                                                       |                        |                                                                                                    |                 |  |
| =                                                                                     |                        | E O                                                                                                    |                 |  |

- n) ఇక్కడ Beneficiary Aadhaar Number enter చేసి Get Details button click చేస్తే Mother Ekyc [Mother Details Update(కళ్ళాణమస్తు)] Screen వస్తుంది.
- o) <u>Mother Ekyc [Mother Details Update(కళ్ళాణమస్తు)]</u> : స్రీస్ లో "option f" నుంచి Procedure ని Follow అవ్వండి.
- p) Beneficiary Aadhar Number Data list లో లేకపోతె No Data Available అని వస్తుంది.

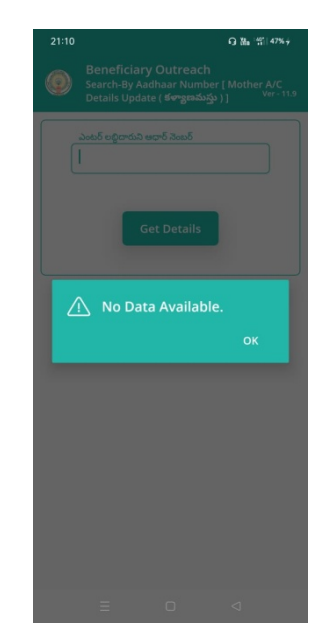